## **CONVENE Remote Access - Draytek Smart VPN set up guide** 1. Open a browser and go to <a href="https://www.draytek.com/products/smart-vpn-client/">https://www.draytek.com/products/smart-vpn-client/</a> Click **Download Version** and then click **Smart VPN ZIP file** to download the software.

Right click to extract and press Open to run the installer.

| Name                 | Туре       |
|----------------------|------------|
| SmartVPNClient_5.4.7 | Open       |
|                      | Cut        |
|                      | Сору       |
|                      | Delete     |
|                      | Properties |
|                      |            |

- 2. Once launched, a message box will appear "Do you want to allow this app to make changes to your device?" Click Yes
- 3. Run through the installation wizard using the on-screen instructions:

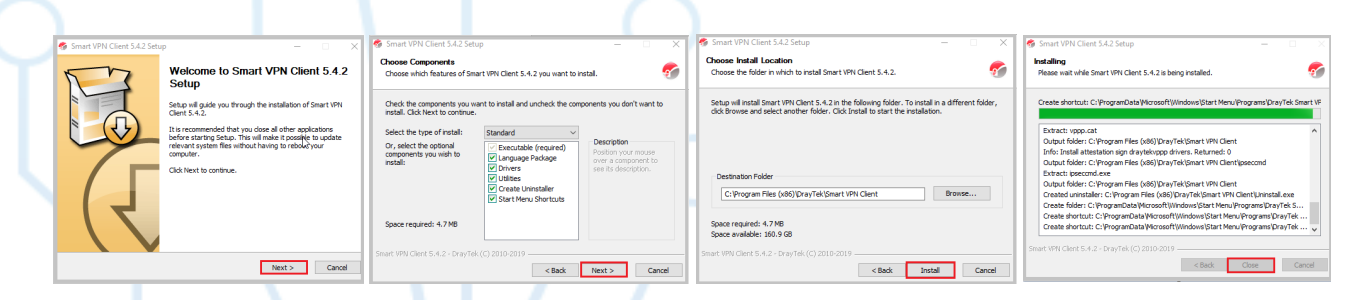

4. Once installation is completed, a Smart VPN Client shortcut folder will appear. Right click and select Send To > Desktop (create shortcut)

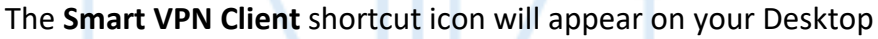

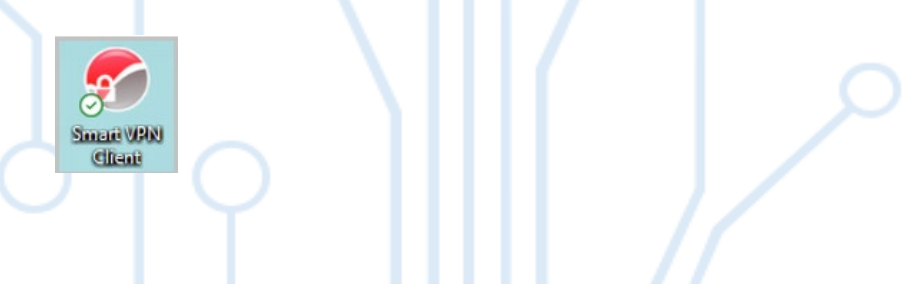

5. Double click on the icon to open the Connection window. Click Profiles and Add.

**CONVENE** 

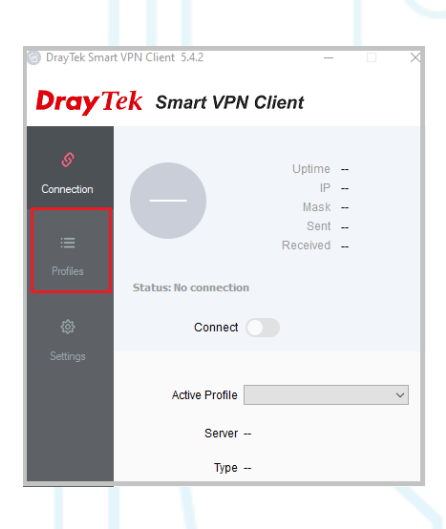

- 6. A new window will appear. These should be filled in as follows:
  - Profile Name: this can be anything you want (e.g. Work VPN, Company name)
  - Type: choose L2TP over IPsec
  - IP or Hostname: enter the IP address or Hostname provided by Convene IT
  - Authentication Type: select Username and Password
  - Username: enter the VPN username provided to you by Convene IT
  - Password: leave blank

## Click Advanced Options

In the **Pre-Shared Key** box, enter the **Key** provided by Convene IT and click **OK**.

| Profile Name<br>Server Information                                                                                 | Profile 0                                                                                      | Advanced Options                                                                                                    |
|----------------------------------------------------------------------------------------------------|------------------------------------------------------------------------------------------------|----------------------------------------------------------------------------------------------------|
| Type<br>IP or Hostname                                                                                             | L2TP over IPSec Provided by Convene IT                                                         | My IP 192.168.222.27                                                                                                    |
| -VPN Information                                                                                                   |                                                                                                |                                                                                                    |
| Authentication Type                                                                                                | Username and Password                                                                          | Enable NetBIOS over TCP/IP                                                                                                    |
| Liser Name                                                                                                    | Provided by Convene IT                                                                         | Use default gateway on remote network                                                                                                    |
| Password                                                                                                    | Max: 128 characters                                                                            | More More                                                                                                    |
| Remember My Crede                                                                                                  | ntials                                                                                         | Mainmode Keyexchange Method                                                                                                    |
| Always Prompt for C                                                                                                | redentials                                                                                     | ODH Group 1 ODH Group 2 ODH Group 14                                                                                                    |
| IP Property      A     Automatically get IP     Manually set IP add     IP address     DNS address     WINS Server | P address and DNS server<br>ress and DNS server<br>192 , 168 , 1 , 10<br>192 , 168 , 1 , 1<br> | Jecurity Hellod     Image: Fight (ESP)       SHA1     AE5256 with SHA1       Authentication Method     Image: Fight (ESP)       Image: Certificate Authentication     Image: Fight (ESP)       Image: Certificate Authentication     Browse |
|                                                                                                    | 0                                                                                              | Cancel OK                                                                                                    |

7. You will be taken back to the **Connection** window and your profile which you created will be appear under **Active Profile**. Click the **Connect** slider.

**CONVENE** 

|            | n - per en la constante de la constante de la consta<br>La constante de la constante de la constante de la constante de la constante de la constante de la constante de |        |
|------------|----------------------------------------------------------------------------------------------------|--------|
| 6          | Untime                                                                                                    |        |
| Connection | IP                                                                                                    |        |
|            | Mask                                                                                                    |        |
|            | Sent                                                                                                    | -      |
|            | Received                                                                                                    |        |
| Profiles   |                                                                                                    |        |
|            | Status: No connection                                                                                                    |        |
| ٢          | Connect                                                                                                    |        |
| Settings   |                                                                                                    |        |
|            | Active Profile My VPN Profile Name                                                                                                    | e      |
|            | Server Provided by Conve                                                                                                    | ene IT |
|            | Time   2TP IPSec                                                                                                    |        |

8. You will be prompted to enter your VPN password. This will have been provided by Convene IT. Enter this password and click **OK**.

| Server        |                  |  |
|---------------|------------------|--|
| User Name     | and an an        |  |
| Password      |                  |  |
| Remember My ( | Credentials      |  |
| My IP         | 192.168.222.60 ~ |  |
| Authenticatio | n Method         |  |
| Pre-shared    | Кеу              |  |
| Certificate / | Authentication   |  |
|               | Browse           |  |
|               | DIOWSC           |  |
|               | Dionac           |  |
|               | bionac           |  |
|               | U UMAL           |  |
|               | DUTAL            |  |

9. The VPN will now connect, and the window will minimize to your System Tray. Shown as a Green icon when you are successfully connected. Shown as a Grey icon when you are not connected.

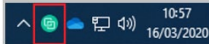

**NOTE:** Any details in this guide that are to be 'provided by Convene IT' will be sent to you separately.

## CONVENE

## **Remote Desktop Setup**

This section will explain how to set up the connection to your office PC.

- 1. You **must** be connected to the VPN to be able to connect to your office PC.
- 2. We will send you an icon to **copy** onto your Desktop (The one you will be using at home/out of the office)

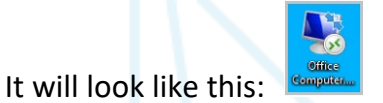

3. Once on your Desktop, **double** click the icon, accept **all pop-up messages** displayed then enter your usual network password to log in to your office computer remotely.